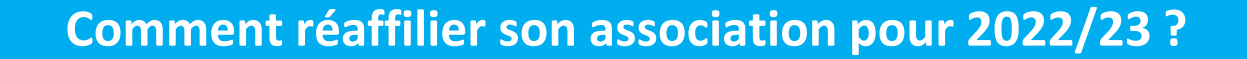

#### Sur le tableau de bord, démarrer la procédure de réaffiliation

| 20 juin<br>2022 | Vous n'av | Vous n'avez pas encore renouvelé votre<br>affiliation 2022/2023 ! |  |  |
|-----------------|-----------|-------------------------------------------------------------------|--|--|
|                 |           | Les étapes de votre demande                                       |  |  |
|                 | 0%        | <ul> <li>Démarrer votre demande<br/>d'affiliation</li> </ul>      |  |  |
|                 |           | Transmettre le document de demande<br>à la fédération             |  |  |
|                 |           | Validation par la fédération                                      |  |  |

#### Cliquer sur l'étape 1 pour mettre à jour les informations sur

#### l'association

| Etape 1 : Mettre à jour votre fiche association    | A FAIRE |
|----------------------------------------------------|---------|
| Etape 2 : Signer et envoyer la demande             |         |
| Etape 3 : Validation par votre fédération / comité |         |

## Ensuite, cliquer sur l'étape 2 pour signer votre document en choisissant « Par signature électronique

| Etape 1 : Mettre à jour votre fiche association    | OK le 20/06/2022 à 15:27 |
|----------------------------------------------------|--------------------------|
| Etape 2 : Signer et envoyer la demande             | A FAIRE                  |
| Etape 3 : Validation par votre fédération / comité |                          |

#### Notre partenaire UNIVERSIGN se charge

#### de la signature électronique

| unive                                                                               | rsign                                                                                                    | SERVICE DE SIG                                                                                                    | GNATURE ELECTRONIQUE                                                                                                    |
|-------------------------------------------------------------------------------------|----------------------------------------------------------------------------------------------------|----------------------------------------------------------------------------------------------------|----------------------------------------------------------------------------------------------------|
| Bonjour                                                                             | Contrast Balling                                                                                                    |                                                                                                    |                                                                                                    |
| Vous vous a                                                                         | pprêtez à signer. Lises                                                                                                    | t les documents, acceptez les con                                                                                                    | nditions en bas de page puis signez.                                                                                                    |
| Asigner                                                                             | DEFAULT-CON                                                                                                    | TRACT                                                                                                    | ж                                                                                                    |
|                                                                                     |                                                                                                    | RENOUVELLEMENT                                                                                                    |                                                                                                    |
| la lígue<br>l'ensei                                                                 | a de<br>gnement                                                                                                    | ASSOCIATION A LA                                                                                                    | LIGUE DE L'ENSEIGNEMENT                                                                                                    |
| la ligue<br>l'ensei<br>us actir p                                                   | e de<br>gnement<br>ar l'éazeten peptire                                                                                                    | ASSOCIATION A LA I<br>Mettez à jour les informations rel<br>papier ou sur www.affiligue.org. L                                                                                                    | LIGUE DE L'ENSEIGNEMENT<br>Ligues à votre association, en configent/complétant les données ci-dessous sur le docur<br>La saison commence le la respectambre 2021 et se termine le 31 adût 2022.                                                                                                    |
| la ligue<br>l'ensei<br>un actir p<br>N° d                                           | e de<br>gnement<br>er låussin pokie<br>l'affiliation<br>44002001                                                                                                    | ASSOCIATION A LA I<br>Mettez à jour les informations rel<br>papier ou sur www.affiligue.org. L<br>Pour vous affilier à l'utoleg                                                                         |                                                                                                    |
| In ligue<br>l'ensei<br>on accir (<br>N° d<br>O<br>Nom de                            | e de<br>gnement<br>er l'éceles polère<br>l'affiliation<br>44002001<br>l'association                                                                                             | ASSOCIATION A LA I<br>Mettez à jour les informations rel<br>papier ou sur www.affilique.org. L<br>Pour vous affilier à l'utoleg<br>AMI                                                                  |                                                                                                    |
| In ligue<br>l'ensei<br>un actir p<br>N° d<br>O<br>Nom de<br>Adresse                 | e de<br>gnement<br>ar l'autorn priore<br>l'affiliation<br>44002001<br>l'association<br>Chez Monsieur (                                                                          | ASSOCIATION A LA I<br>Mettez à jour les informations rel<br>papier ou sur www.affilique.org. L<br>Pour vous affilier à l'utelep<br>AMI<br>REIS minor, sur nocione or or                                 |                                                                                                    |
| la ligue<br>l'ensei<br>N° d<br>O<br>Nom de<br>Adresse<br>Tél.                       | e de<br>gnement<br>ar lease, pplère<br>l'affiliation<br>44002001<br>l'association<br>Chez Monsieur 0<br>0 78                                                                    | ASSOCIATION A LA I<br>Mettez à jour les informations rel<br>papier ou sur www.affilique.org. L<br>Pour vous affilier à l'utoles<br>AMI<br>REIS Immory 11 anote de com<br>Mail                           |                                                                                                    |
| Nom de<br>Adresse<br>Tél.                                                           | e de<br>gnement<br>gritik sets, repline<br>l'affiliation<br>44002001<br>l'association<br>Chez Monsieur (<br>0 78<br>nnées des dirige                                            | ASSOCIATION A LA I<br>Metter à jour les informations rel<br>pajer ou sur www.affligue.org. L<br>Pour vous affligue.org. L<br>AMI<br>REIS Innerny - 2 NOC DE CH<br>Mail<br>INRCS                         | UIGUE DE L'ENSEIGNEMENT UIGUE DE L'ENSEIGNEMENT UIGUE DE L'ENSEIGNEMENT UIGUE DE L'ENSEIGNEMENT UIGUE DE SERVITE AUTREMENT                                                                                                    |
| Nº d<br>Nº d<br>Nº d<br>Nom de<br>Adresse<br>Tél.<br>Coordor<br>Présider            | e de<br>gnement<br>gnement<br>l'affiliation<br>44002001<br>l'association<br>Chez Monsieur (<br>0 78<br>nnées des dirige<br>ntées des dirige                                     | ASSOCIATION A LA I<br>Mette à jour les informations rel<br>papier ou sur www.amilgue.org. L<br>Pour vous affilier à l'utilieg<br>AMI<br>REIS miterity - L'inde de der<br>Mail<br>Init du<br>Bie légal.e | LIGUE DE L'ENSEIGNEMENT<br>LIGUE DE L'ENSEIGNEMENT<br>LIGUE DE L'ENSEIGNEMENT<br>LIGUE DE L'ENSEIGNEMENT<br>LIGUE DE L'ENSEIGNEMENT<br>LIGUE DE L'ENSEIGNEMENT<br>LIGUE DE L'ENSEIGNEMENT<br>LIGUE DE L'ENSEIGNEMENT<br>LIGUE DE L'ENSEIGNE<br>LIGUE DE L'ENSEIGNE<br>LIGUE DE L'ENS |
| Nº d<br>Nº d<br>Nº d<br>Nom de<br>Adresse<br>Tél.<br>Coordor<br>Présider<br>Nom Pré | e de<br>gnement<br>ar laurdis, polite<br>l'affiliation<br>44002001<br>l'association<br>Chez Monsieur (<br>0 78<br>unées des dirige<br>nhées des dirige<br>nhées Mirigen<br>M. ( | ASSOCIATION A LA I<br>Mette à jour les informations rel<br>parter os sier www.afflige.org.i<br>Pour vous afflier à l'utilité<br>AMI<br>REIS Intern, a nous de con-<br>Mail<br>magin<br>ble légal.e      | UIGUE DE L'ENSEIGNEMENT UIGUE DE L'ENSEIGNEMENT UIGUE DE L'ENSEIGNEMENT UIGUE DE L'ENSEIGNEMENT UIGUE DE L'ENSEIGNEMENT OF à l'uide, cooker :  Per à l'uide, cooker :  Production de la social de la social de la de la                                                                                                    |

#### Renseigner votre numéro de portable pour authentifier recevoir

#### votre code SMS de signature

| Téléphone mobile         |      | <b>II</b> •              |  |  |  |  |
|--------------------------|------|--------------------------|--|--|--|--|
| Saisissez votre code SMS |      |                          |  |  |  |  |
| Code SMS                 |      | I                        |  |  |  |  |
| Votre demande            | de r | éaffiliation est signée. |  |  |  |  |

Vous devez attendre que votre comité Usep valide votre demande

pour commencer à gérer vos licenciés.

# Le sport scolaire de l'Ecole publique

### Le sport scolaire de l'Ecole publique